## sm educamos

Es ahora. Soñemos la escuela

## Presentación a familias

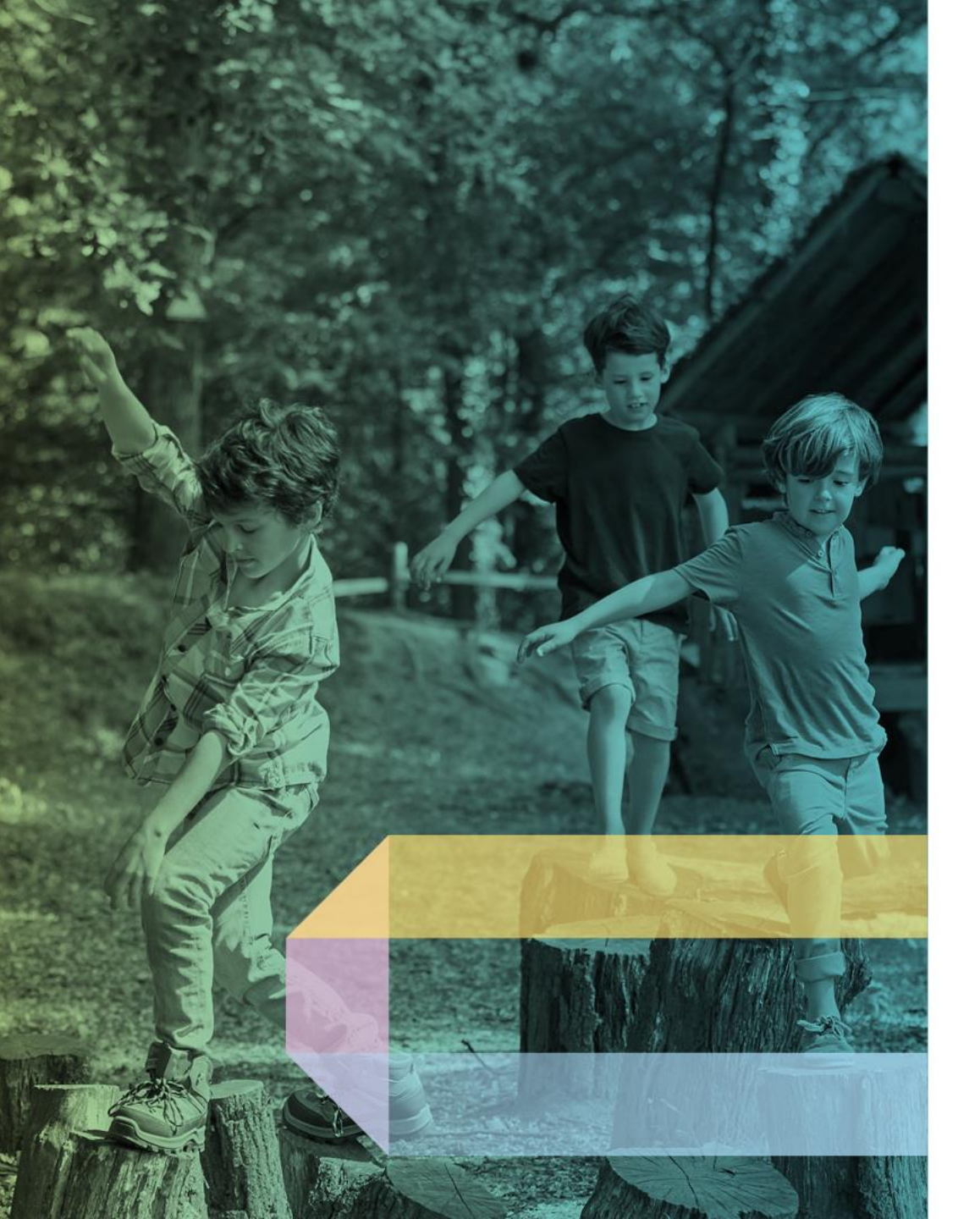

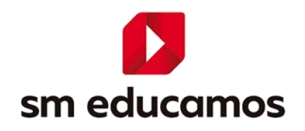

## Acceder desde la página web

## ¿Cómo acceder?

#### https://mariaauxiliadoranorte-bogota.educamos.com/

## Los datos de acceso (usuario y contraseña) serán enviados a **SU correo electrónico registrado**. Aceptamos la política de tratamiento

de datos personales

En el primer acceso el sistema solicitará **modificar: nombre de usuario, clave de acceso,** y definir una pregunta y respuesta de seguridad que le permitirá identificarse en caso de olvido de la contraseña.

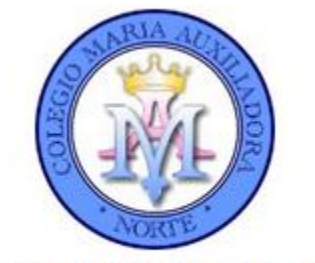

#### Colegio María Auxiliadora Norte - Bogotá

#### Primer acceso

Bienvenido a la web SM Educamos de Colegio Lausana.

Te proponemos un nombre de usuario, que si quieres, puedes modificar. El cambio de contraseña es obligatorio por motivos de seguridad. Deberás definir una pregunta de seguridad, cuya respuesta nos servirá para regenerar tus claves de acceso en caso de pérdida. Por seguridad, procura que esta pregunta no tenga una respuesta evidente. Si necesitas más información, puedes dirigirte a: secretariaacademica@colegiolausana.edu.co

#### Nombre de usuario

# Contraseña Repita contraseña Pregunta de seguridad Respuesta de seguridad

#### Cláusula protección de datos

A través de las funcionalidades y servicios de este Portal y de las aplicaciones asociadas al mismo el Centro educativo más arriba indicado realiza el tratamiento de datos de carácter personal con la única finalidad de gestionar los distintos procesos de su actividad. En consecuencia, la base legal para el tratamiento de datos es el eficaz desarrollo de la relación del Centro con cada usuario, en función de su perfil (Alumno, Padre/Tutor, Profesor, Gestor). La negativa al tratamiento de alguno de los datos requeridos podrá imposibilitar el uso total o parcial del Portal.

Puede contactar con el Centro, acceder, rectificar y suprimir los datos, así como ejercitar otros derechos legales, dirigiéndose por escrito al mismo.

#### Primer acceso

#### Bienvenido CCJGHPNB:

COLEGIO EDUCAMOS COLOMBIA tiene el gusto de invitarle a participar en la plataforma de la comunidad educativa.

Es obligatorio cambiar la contraseña de acceso por una diferente y definir una pregunta de seguridad. Si olvidas tu contraseña utilizaremos esta pregunta para validar tu acceso.

Personalice su a la plataforma Educativa hasta que no confirmes estos datos y los guardes.

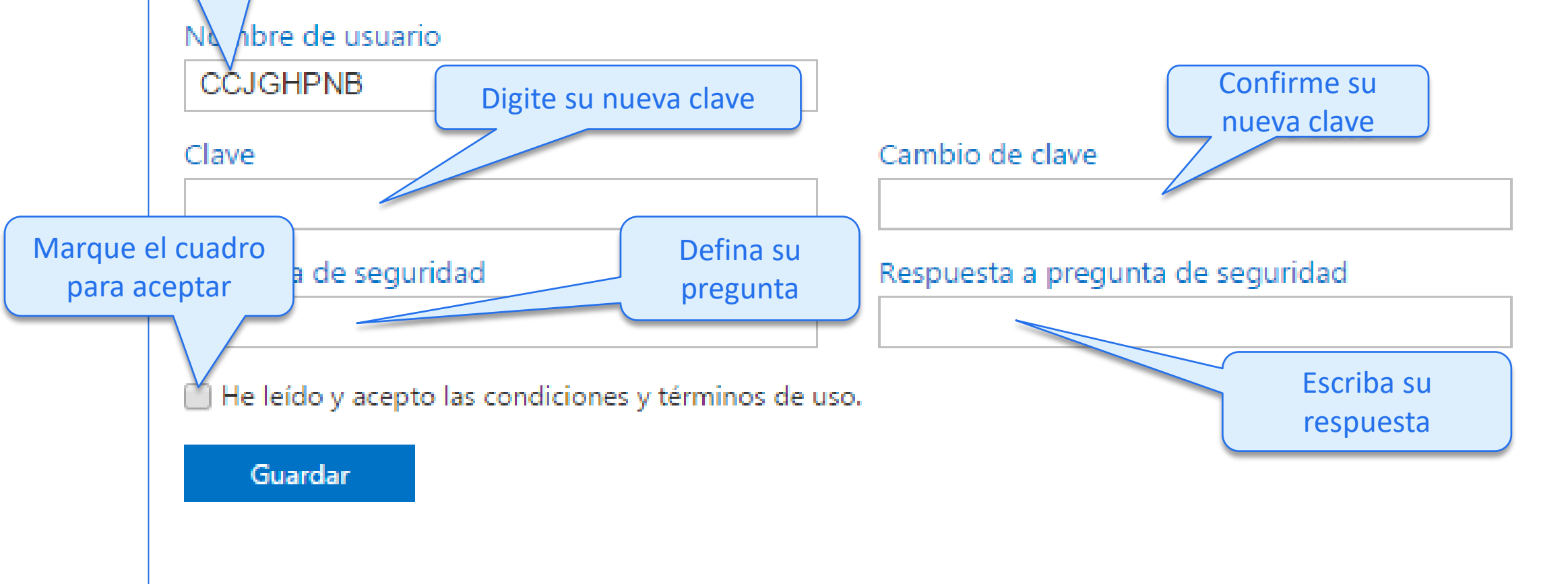

## Cada familiar tiene su propio usuario

| Colegio Demo Colombia                                                                                                    | <ul> <li>Alejandro González</li> <li>Sofa Santago</li> <li>Sofa Santago</li> </ul>                                                                                                    | ★ Diana Pérez<br>Sofia Santiago = |
|----------------------------------------------------------------------------------------------------|----------------------------------------------------------------------------------------------------|-----------------------------------|
| Ato escolar 2017<br>Mis datos<br>Mis mensajas<br>Mi espacio<br>Mi espacio<br>Mi pacio<br>Mi espacio<br>Mi espacio<br>Mi pacha de inicio 15/02/2017<br>Fecha de inicio 15/02/2017<br>Fecha de inicio 15/02/2017<br>No hay resultados para el listado. |                                                                                                    | Elección de Personero             |
|                                                                                                    | NO COMPARTA SUS DATOS<br>DE ACCESO CON SUS HIJOS                                                                                                    |                                   |
| Mie<br>Mis                                                                                                    | Asignatura Titulo Fecha entrega Estado<br>No hay resultados para el listado.<br>Mi espacio<br>Velencies Circulare Estado Persion Persion Estado<br>Velencies Circulare Estado Persion Persion Estado<br>Velencies Circulare Estado Persion Persion Estado<br>S | Inglés                            |

#### Página principal – Vista del Familiar

|           | 🝚 Colegio Demo Colorr | nbia                                                                                    |                                                                                       | 🛧 Alejandro González                     | ez 🗸                                          |         |
|-----------|-----------------------|-----------------------------------------------------------------------------------------|---------------------------------------------------------------------------------------|------------------------------------------|-----------------------------------------------|---------|
|           | Alejandro González    | Juan<br>Manuel<br>Avisos<br>Semana cultural en el colegio<br>Deberes y tareas de Juan N | Лапuel                                                                                | Sofia                                    | Acceso a la<br>información<br>cada hijo       | a<br>de |
| Monú      | wis datos 🗸           | 🛗 Fecha de inicio 27/07/2015 🛛 🛗 Fecha de f                                             | in \ominus                                                                            |                                          |                                               |         |
|           | Mis mensajes (0) 🗸    | Asignatura                                                                              | V Descripción                                                                         | 👻 Fecha entrega 👻 Estado 💙               |                                               |         |
| lateral   | Mi espacio 🗸          | Matemáticas                                                                             | Traer empaques vacios de jugos                                                        | 29/07/2015 🗙                             |                                               |         |
| izquierdo |                       | Matemáticas<br>Matemáticas                                                              | Traer elementos para construir una balanza<br>Presentar en clase la balanza terminada | 31/07/2015                               |                                               |         |
| izquierdo |                       |                                                                                         | Número to                                                                             | tal de registros: 3 № registros/Pág. 1 ▼ |                                               |         |
|           |                       |                                                                                         | Hors                                                                                  | ario semanal de Juan Manuel              | Información                                   |         |
|           |                       | Espacio de Juan Manuel 😑                                                                |                                                                                       | and semanar de luan manue                | relevante:                                    |         |
|           |                       | Valoracion Circulares Autorizaci Incide                                                 | encias Justificar                                                                     | <                                        | calificaciones,<br>circulares,<br>citaciones. |         |
|           |                       | Mi espacio                                                                              |                                                                                       |                                          | incidencias etc                               |         |
|           |                       | Entrevistas Reuniones Estado de Activi                                                  | idade                                                                                 |                                          |                                               |         |
|           |                       | Cumpleaños                                                                              |                                                                                       |                                          |                                               |         |
|           |                       | Hoy no hay cumpleaños.                                                                  |                                                                                       | 6                                        | sm educam                                     | IOS     |

#### Página principal – Cambiar usuario y clave

#### 🙆 Colegio Demo Colombia

| Año escolar 2017     |
|----------------------|
| Mis datos 🗸 🗸        |
| Información personal |

 $\sim$ 

Mis claves

Mis mensajes

Mi espacio

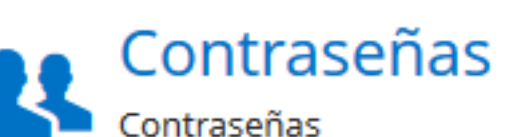

#### Datos de acceso a la plataforma

| alejandro   Recordatorio de contraseña   Pregunta   Respuesta | Jsuario                                            | Contraseña        |           | Repetir contraseña |         |
|---------------------------------------------------------------|----------------------------------------------------|-------------------|-----------|--------------------|---------|
| Recordatorio de contraseña<br>Pregunta Respuesta              | alejandro                                          | ••••••            |           | •••••              |         |
|                                                               | <ul> <li>Recordatorio</li> <li>Pregunta</li> </ul> | de contraseña ——— | Respuesta |                    |         |
| Mi color favorito Rojo                                        | Mi color favorito                                  |                   | Rojo      |                    |         |
|                                                               |                                                    |                   |           |                    |         |
|                                                               |                                                    |                   |           |                    | Guardar |

## Página principal – Tareas, exámenes y recordatorios

#### Tareas: Inglés - 503\*

Profesores de la materia: Educamos Conecta, Eva

Fecha y hora de la última modificación: 20/02/2020 3:49 p.m.

Fecha entrega: jueves, 27 de febrero (12:25 - 13:15)

Estado: 🗙

Título: Desarrollar la guía

Descripción: Ver el vídeo y desarrollar la guía adjunta.

Enlace: https://www.youtube.com/watch?v=JOdc1az2aJ8

Oescargar el archivo adjunto.

Cerrar

×

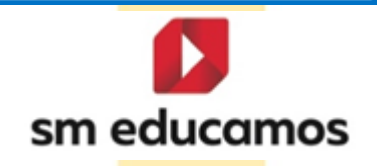

## Página principal – Accesos directos

## Espacio de Juan Manuel

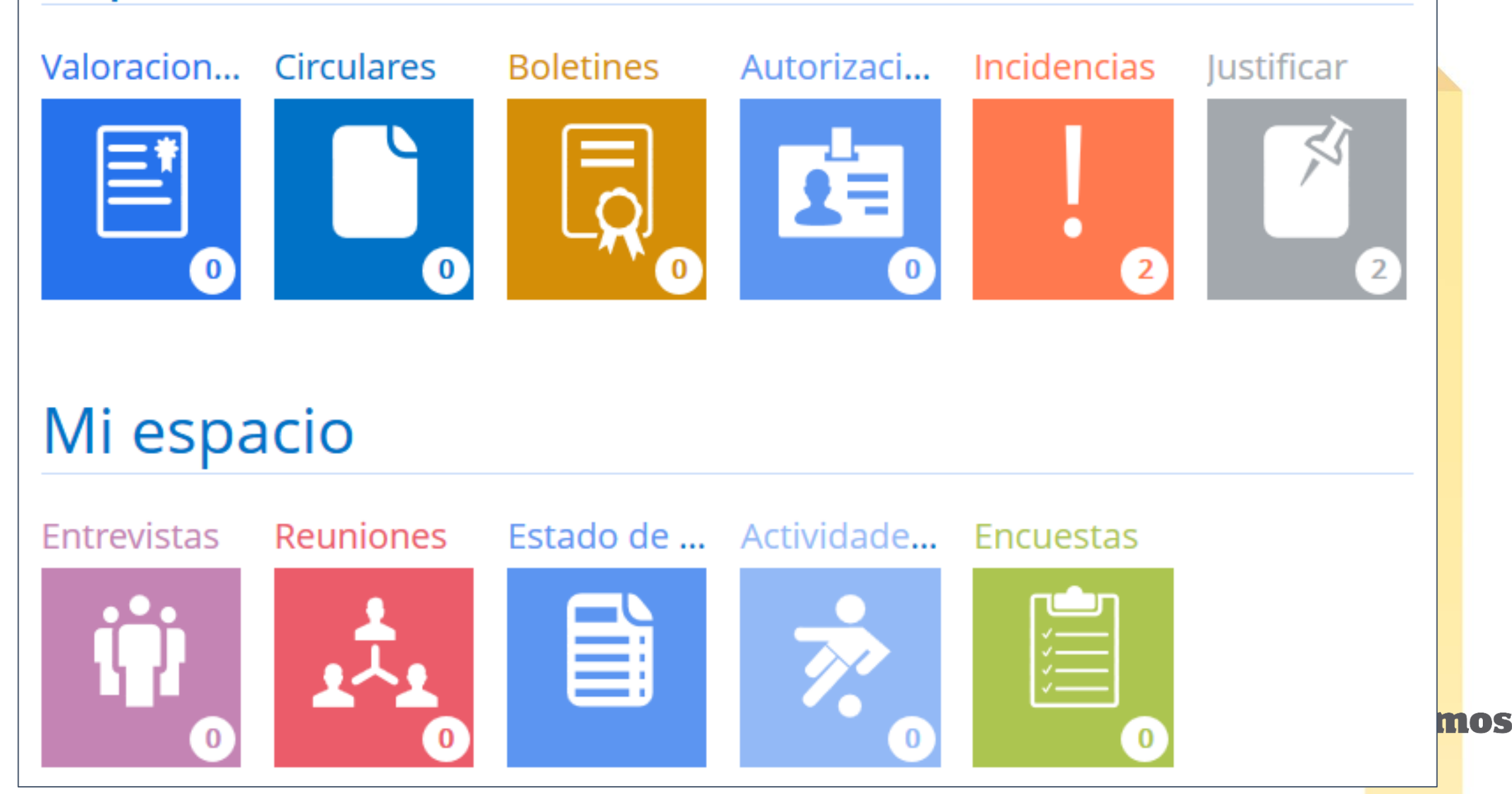

## Notificaciones al correo personal

#### Notificación diaria o semanal

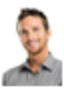

Hola Alejandro, Tienes novedades en Educamos:

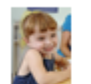

#### Sofía

Hoy es noticia en el colegio: AVISO

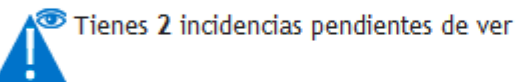

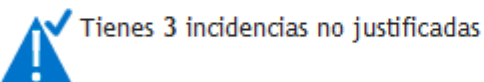

Tienes 6 valoraciones nuevas

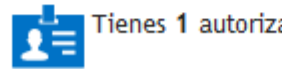

Tienes 1 autorización nueva

Pulsa aquí para acceder a la plataforma

Puedes cancelar la suscripción a estos correos electrónicos pulsando aquí

#### Notificación inmediata de incidencias

#### **Colegio Demo Colombia**

Notifica que se ha registrado la siguiente incidencia para Mariana Acevedo López:

Tipo: Ausencia

Fecha: 4/07/2019

Hora: 09:10

Asignatura: Ética y Valores Humanos (Urbanidad)

Profesor(a): Eva Educamos Conecta

Comentario: no entró a clase

Cualquier inquietud, puede acercarse al colegio para aclarar sus dudas y así evitar inconvenientes disciplinarios.

#### Los Directivos

Este mensaje se ha enviado de manera automática, por favor no responda a esta dirección de correo.

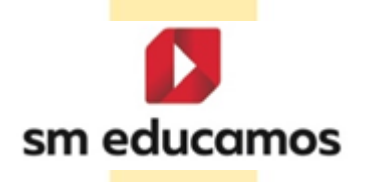

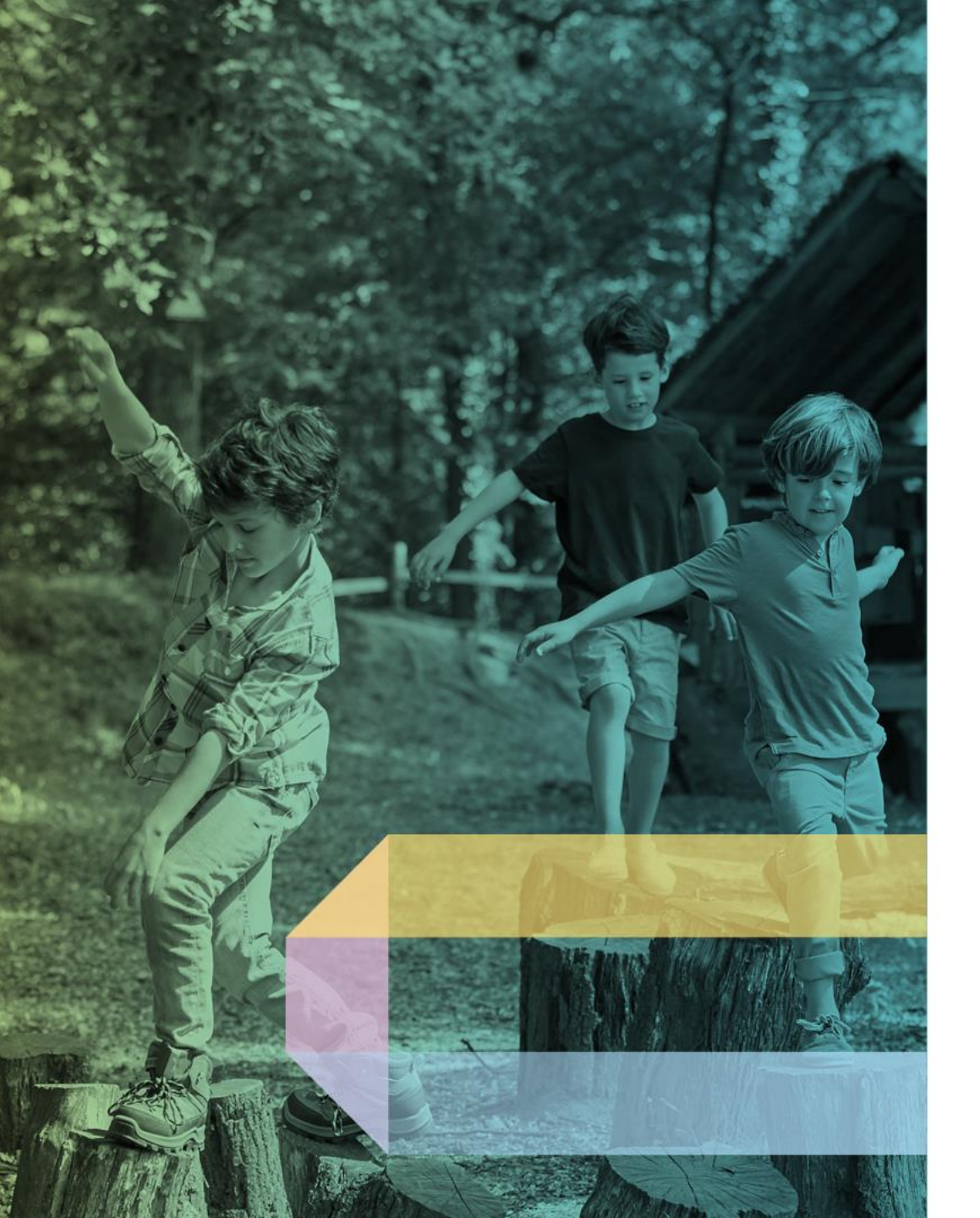

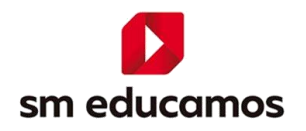

## Acceder desde la App

## **App para familias**

Educamos cuenta con una aplicación móvil para los padres de familia y estudiantes, la cual se puede descargar desde las tiendas de iOS y Android.

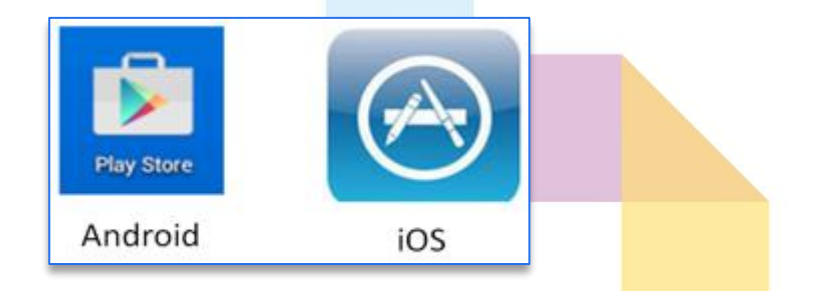

sm educamos

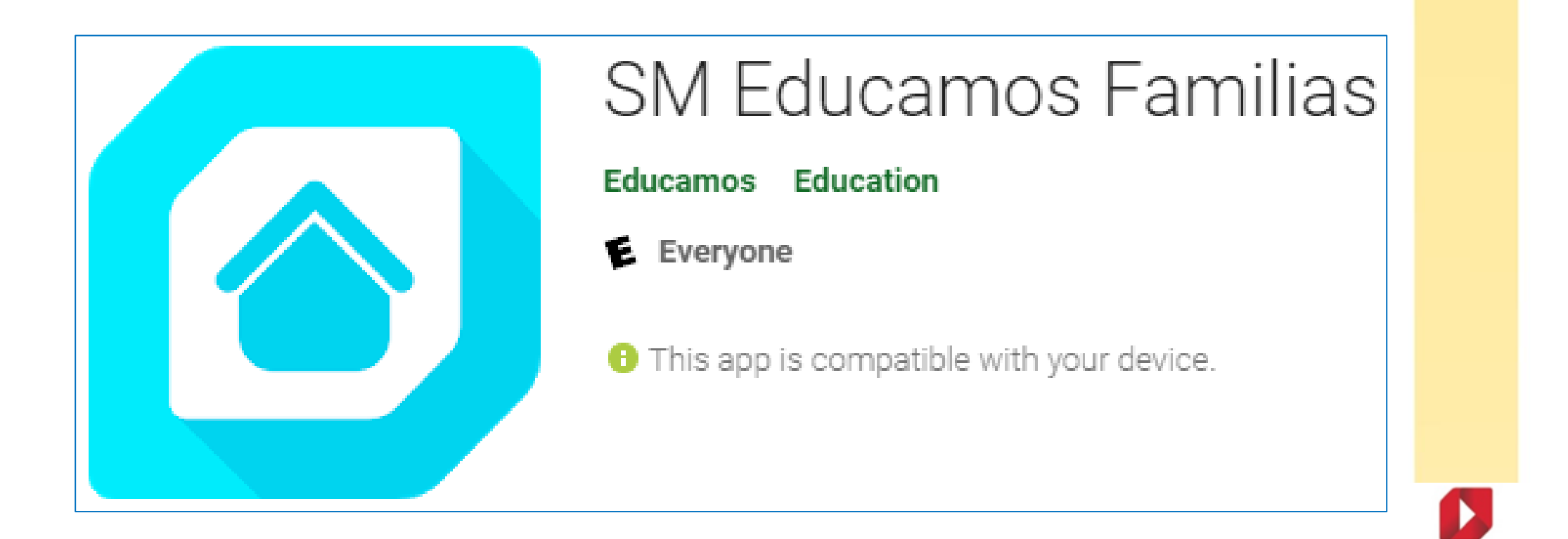

## App para familias

Los requisitos mínimos para poder instalar la APP SM Educamos familias son los siguientes:

| iPhone                             | Android                                                           |
|------------------------------------|-------------------------------------------------------------------|
| IOS 11.X o posterior               | Android 6X o posterior                                            |
| Procesador Apple A10 Fusion        | Procesador Snapdragon 625                                         |
| Pantalla 4.7 pulgadas              | Pantalla 5.1 pulgadas                                             |
| 2GB de RAM                         | 2GB de RAM                                                        |
| Almacenamiento recomendado<br>32GB | Almacenamiento recomendado 32<br>GB o compatibilidad con Micro SD |

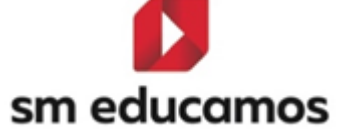

## **App para familias**

La aplicación utiliza los mismos datos de "Nombre de usuario" y "Clave" definidos por el padre de familia. El nuevo dato que se debe digitar es el código del colegio en Educamos, en este caso es:

## 500154

Luego se marca la casilla "Recuérdame", y se hace clic en el botón Acceder.

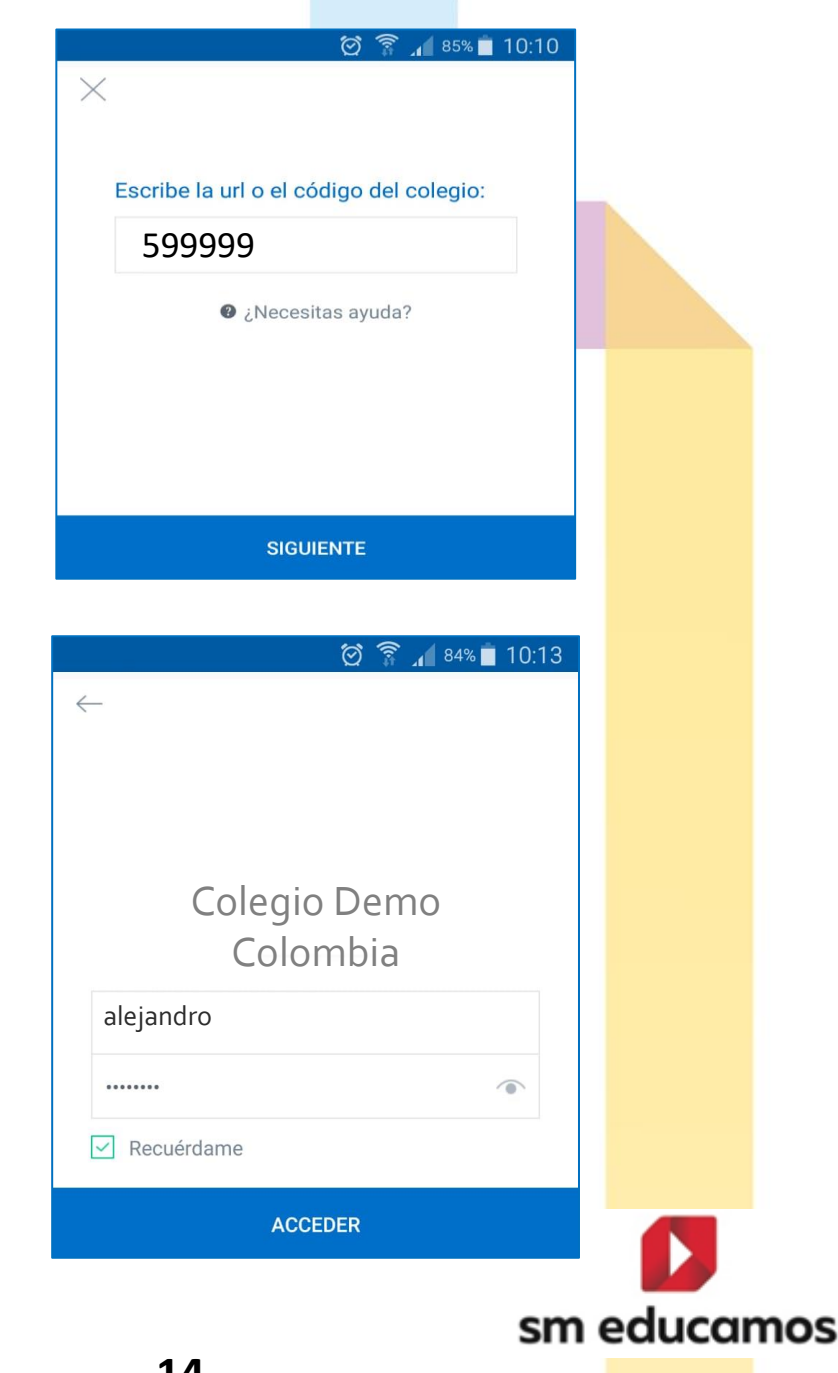

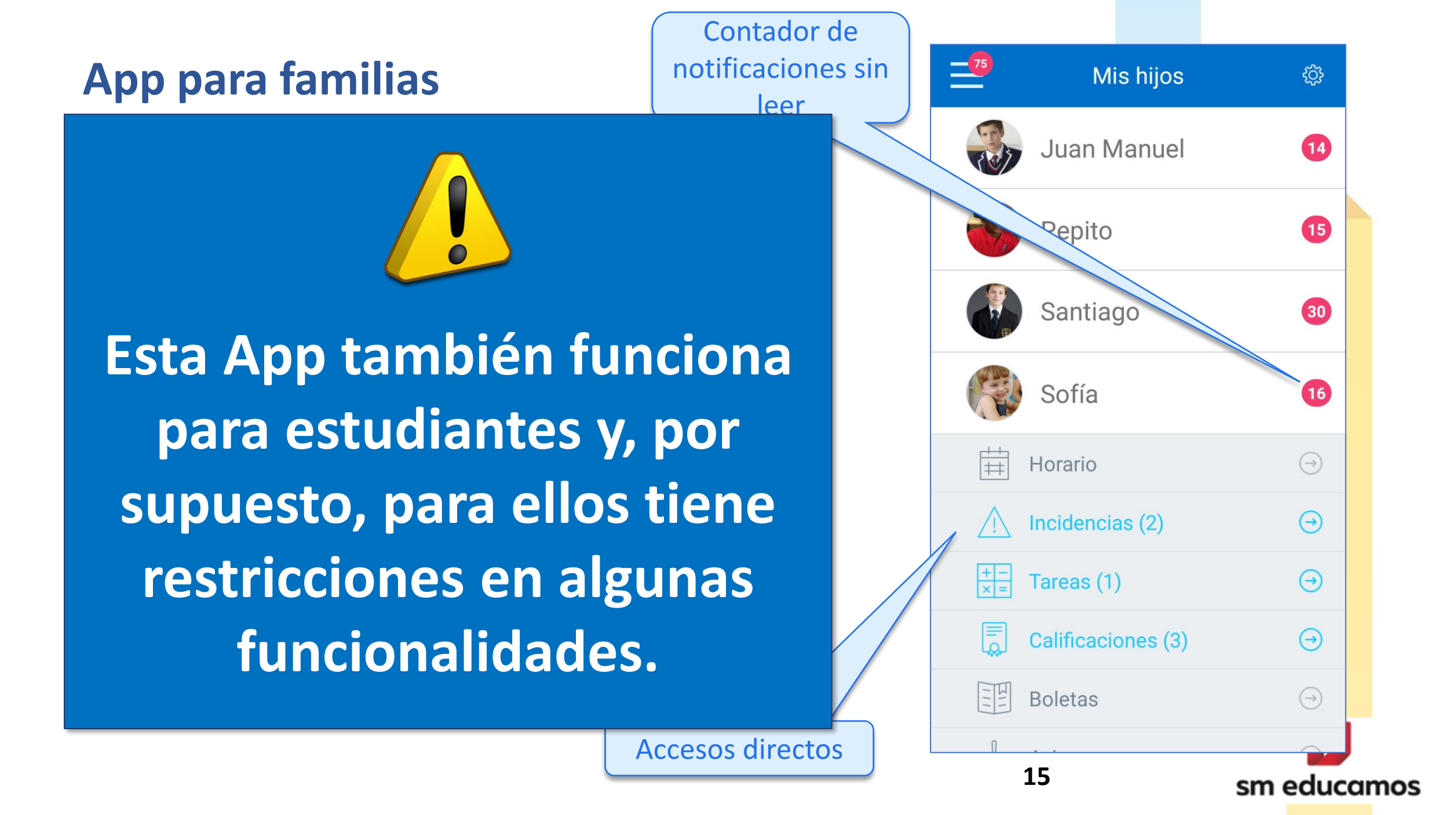

#### **App para familias – Notificaciones PUSH**

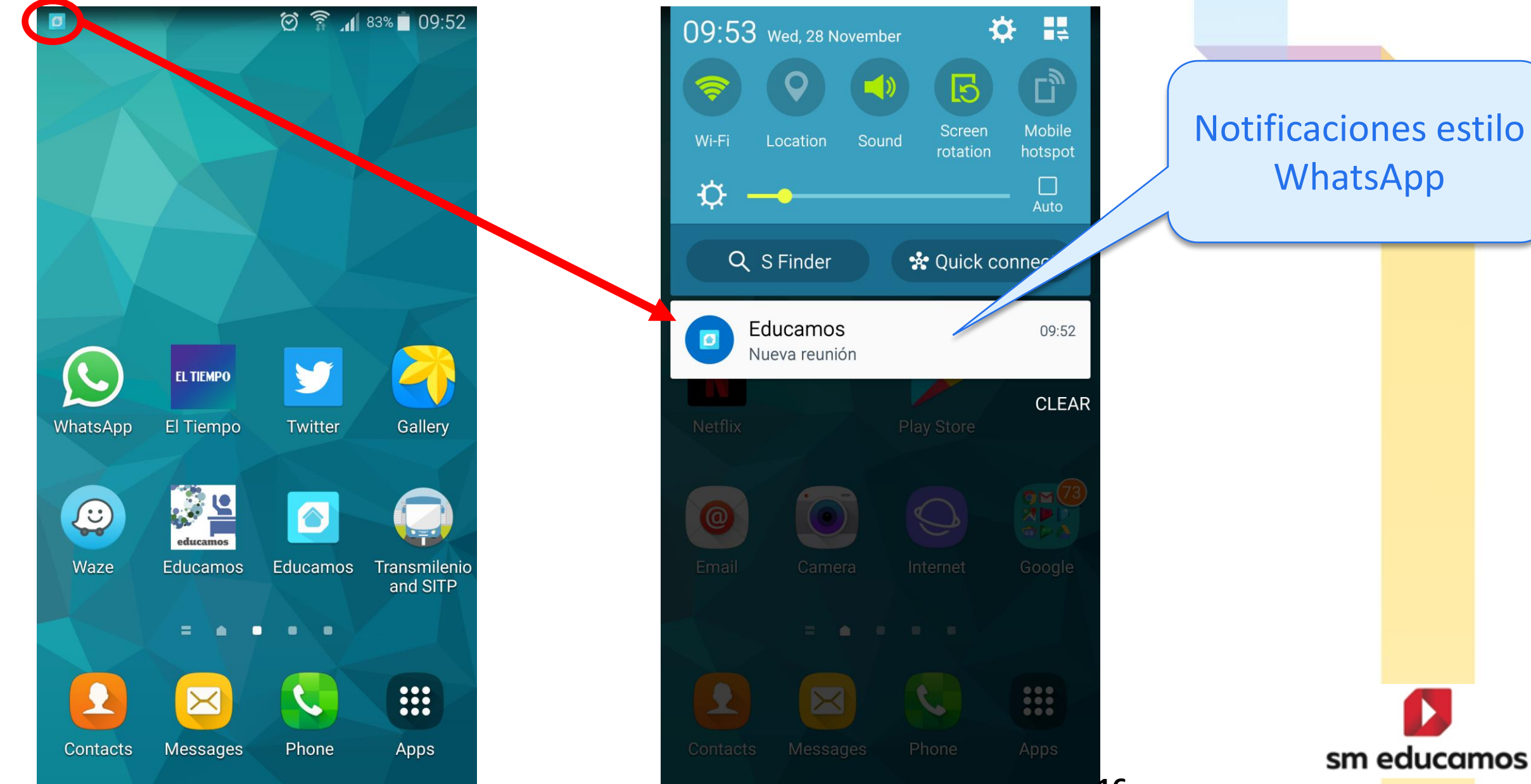

#### **App para familias – Accesos directos**

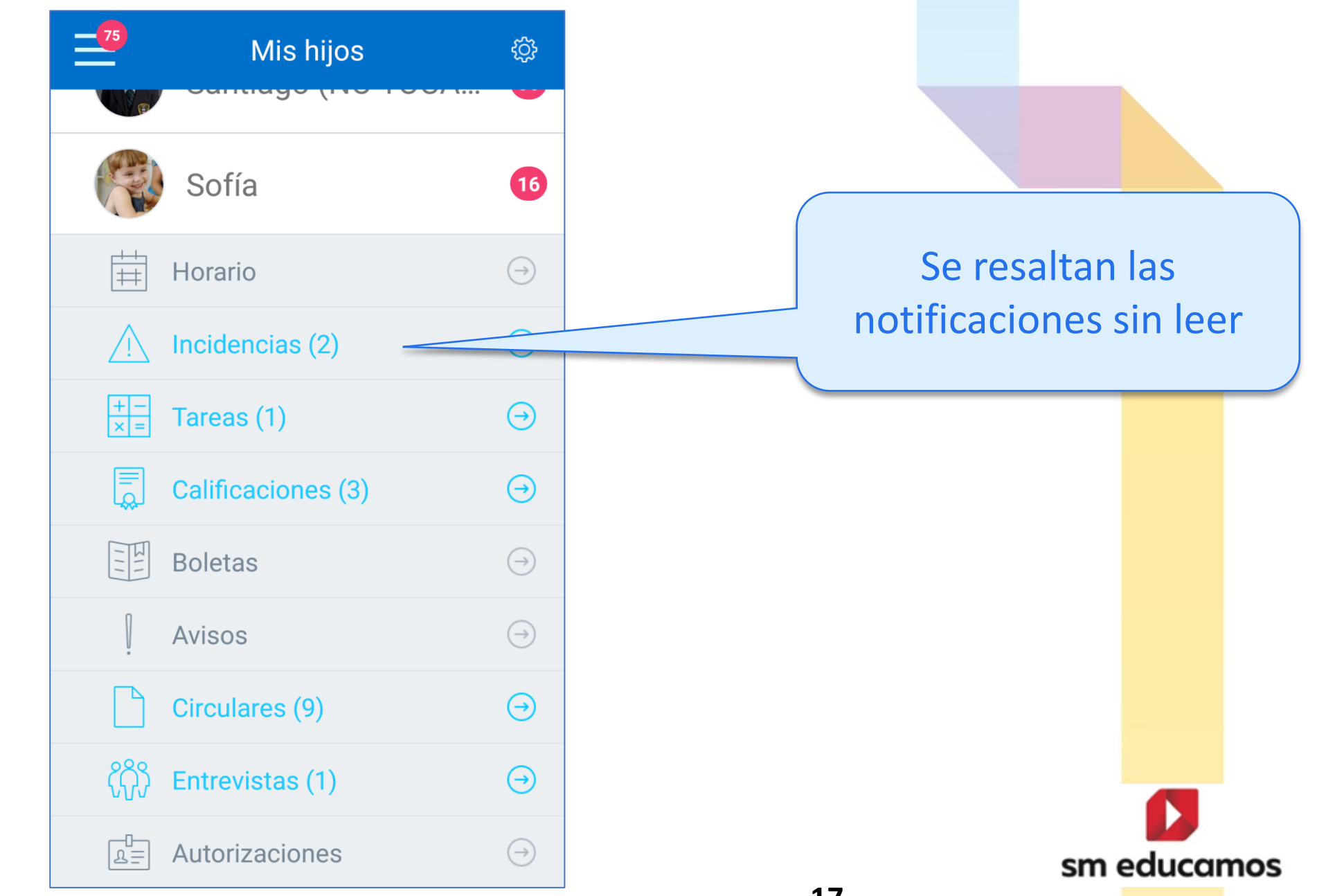

#### App para familias – Horario

| ++<br># | Horario | $\ominus$ |
|---------|---------|-----------|
| [++]    |         |           |

|         | 🌍 Sofía 🗸                   |   |      | ŝ          |
|---------|-----------------------------|---|------|------------|
| Horario | Incidencias Tareas          |   | Cal  | lificacion |
| <       | 28 DE NOVEMBER<br>Miércoles |   | >    |            |
| 6:50    | OTRO - NO LECTIVO           |   |      |            |
| 7:40    | Matemáticas<br>Javier Lagos | 0 | 4º P | RIA        |
| 8:40    | DESCANSO                    |   |      |            |
| 9:10    | Inglés<br>Vuis Sarmiento    | 0 | 4º P | RIA        |
| 9:55    | Ciencias Sociales           | 0 | 4º P | RIA        |
| 10:40   | Ciencias Naturales          | 0 | 4º P | RIA        |

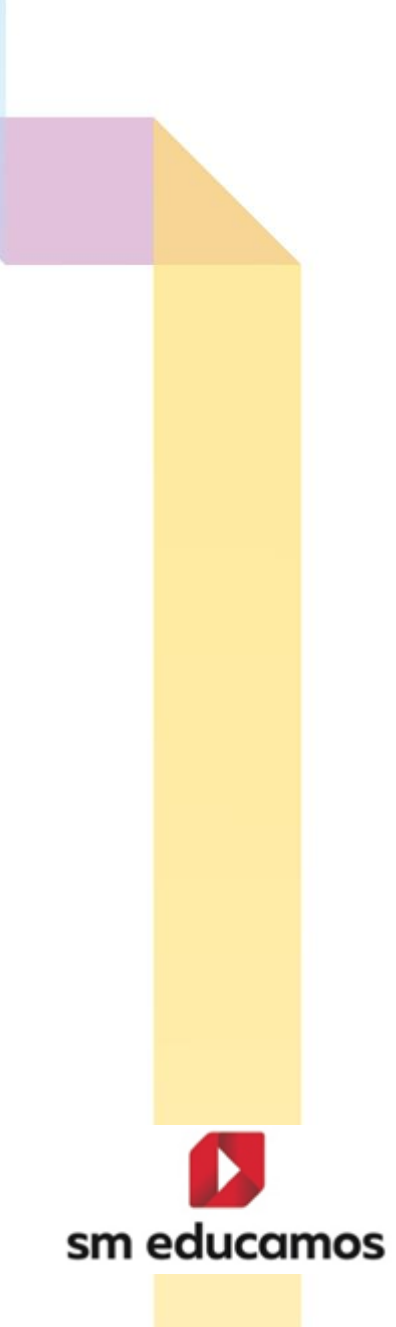

#### App para familias – Justificar incidencias pasadas

 $(\rightarrow)$ 

|                                      | 🏈 So                                                         | fía 🗸                                         | ŝ                         |
|--------------------------------------|--------------------------------------------------------------|-----------------------------------------------|---------------------------|
| Horario                              | Incidencias                                                  | Tareas                                        | Calificacio               |
| REGIST<br>Auser<br>Wednes            | RADA POR: Eva E<br>ncia: Matem<br>day, 7 de Novemb           | <b>ducamos Co<br/>áticas</b><br>per de 2018 - | onecta<br>✓<br>07:4       |
| REGIST<br>Colomb<br>Retras<br>Wednes | RADA POR: Profe<br>ia<br>so: Ciencias<br>day, 29 de Augus    | <b>Sora Demo</b><br>Naturale<br>t de 2018 - 1 | <b>?S</b><br>0:40 h       |
| REGIST<br>Auser<br>Thursda           | RADA POR: Eva E<br>ncia: Ciencia<br>ny, 16 de August d       | ducamos Co<br>IS Natura<br>le 2018 - 09:      | onecta<br>les □<br>55 h ❤ |
| REGIST<br>Colomb<br>Auser<br>Tuesday | RADA POR: Profe<br>ia<br>ncia: Ciencia<br>/, 14 de August de | esora Demo<br>Is Natura<br>2018 - 09:5        | les<br><sup>5 h</sup>     |
|                                      | RADA POR: Profe                                              | sora Demo                                     |                           |
|                                      | JUSTIFICAR IN                                                | NCIDENCIA                                     |                           |
|                                      | AVISAR DE UNA                                                | A AUSENCIA                                    |                           |

#### imes Justificar incidencias

 $\triangle$  Se va(n) a justificar 1 incidencia(s)

#### **Eva Educamos Conecta**

Ausencia: Matemáticas Wednesday, 7 de November de 2018 - 07:40 h

Motivo

Cita médica.

JUSTIFICAR

#### **App para familias – Justificar incidencias futuras**

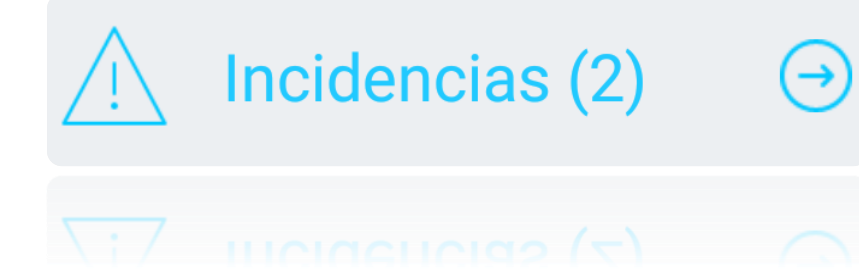

| 73                        | 🛞 So                                                                | ofía 🗸                                               | ł                      | <u>ç</u> ş | >   |
|---------------------------|---------------------------------------------------------------------|------------------------------------------------------|------------------------|------------|-----|
| Horaric                   | Incidencias                                                         | Tareas                                               | Califica               | acion      | Des |
| REG<br>Aus<br>Wed         | ISTRADA POR: Eva<br>sencia: Matem<br>nesday, 7 de Novem             | <b>Educamos C</b><br>n <b>áticas</b><br>nber de 2018 | onecta<br>- 07:4       |            |     |
| REG<br>Colo               | ISTRADA POR: Prof<br>mbia                                           | esora Demo                                           |                        |            | Mo  |
| Ret<br>Wed                | raso: Ciencias<br>nesday, 29 de Augu                                | <b>s Natural</b> e<br>st de 2018 - 1                 | <b>es</b><br>0:40 h    |            | V   |
| REG<br>Aus<br>Thur<br>Com | ISTRADA POR: Eva<br>sencia: Cienci<br>sday, 16 de August<br>entario | Educamos C<br>as Natura<br>de 2018 - 09:             | onecta<br>ales<br>55 h | □<br>^     |     |
| REGI<br>Colo<br>Aus       | ISTRADA POR: Prof<br>mbia<br>Sencia: Cienci                         | esora Demo<br>as Natura                              | ales                   |            |     |
|                           | JUSTIFICAR                                                          | INCIDENCIA                                           |                        |            |     |
|                           | AVISAR DE UN                                                        | IA AUSENCIA                                          |                        |            |     |
|                           |                                                                     |                                                      |                        |            | ZU  |

| imes Nueva a             | usencia                  |  |  |  |  |
|--------------------------|--------------------------|--|--|--|--|
| Desde                    | Hasta                    |  |  |  |  |
| <b>22</b> Octubre 07:00h | <b>24</b> Octubre 03:30h |  |  |  |  |
| Motivo                   |                          |  |  |  |  |
| Viaje familiar           |                          |  |  |  |  |
| EN                       | /IAR                     |  |  |  |  |

#### **App para familias – Consultar Tareas**

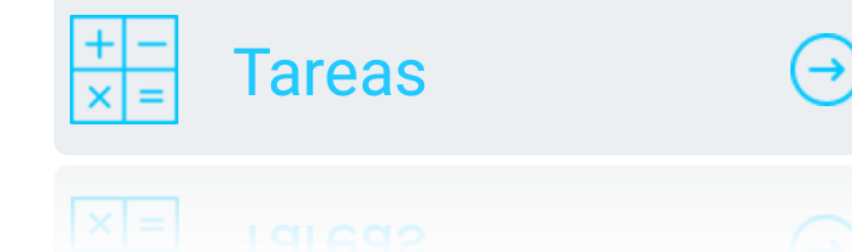

| <ul> <li>Incidencias Tare</li> <li>JUEVES, 27 DE FEBRERO DE 2020</li> <li>[TAREAS] INGLÉS</li> <li>Desarrollar la guía</li> <li>VIERNES, 28 DE FEBRERO DE 2020</li> <li>[RECORDATORIOS] INGLÉS</li> </ul> | fariana                    |
|----------------------------------------------------------------------------------------------------|----------------------------|
| orario Incidencias Tare<br>JUEVES, 27 DE FEBRERO DE 2020<br>[TAREAS] INGLÉS<br>Desarrollar la guía<br>VIERNES, 28 DE FEBRERO DE 2020<br>[RECORDATORIOS] INGLÉS                                            | eas Calificaciones Bo<br>→ |
| JUEVES, 27 DE FEBRERO DE 2020<br>(TAREAS) INGLÉS<br>Desarrollar la guía<br>VIERNES, 28 DE FEBRERO DE 2020<br>(RECORDATORIOS) INGLÉS                                                                       | $\ominus$                  |
| <ul> <li>[TAREAS] INGLÉS</li> <li>Desarrollar la guía</li> <li>VIERNES, 28 DE FEBRERO DE 2020</li> <li>[RECORDATORIOS] INGLÉS</li> </ul>                                                                  | $(\rightarrow)$            |
| VIERNES, 28 DE FEBRERO DE 2020                                                                                                    |                            |
| RECORDATORIOS] INGLÉS                                                                                                    |                            |
| Traer el diccionario                                                                                                    | $\ominus$                  |
| MARTES, 3 DE MARZO DE 2020                                                                                                    |                            |
| Quiz 1                                                                                                    | $(\rightarrow)$            |

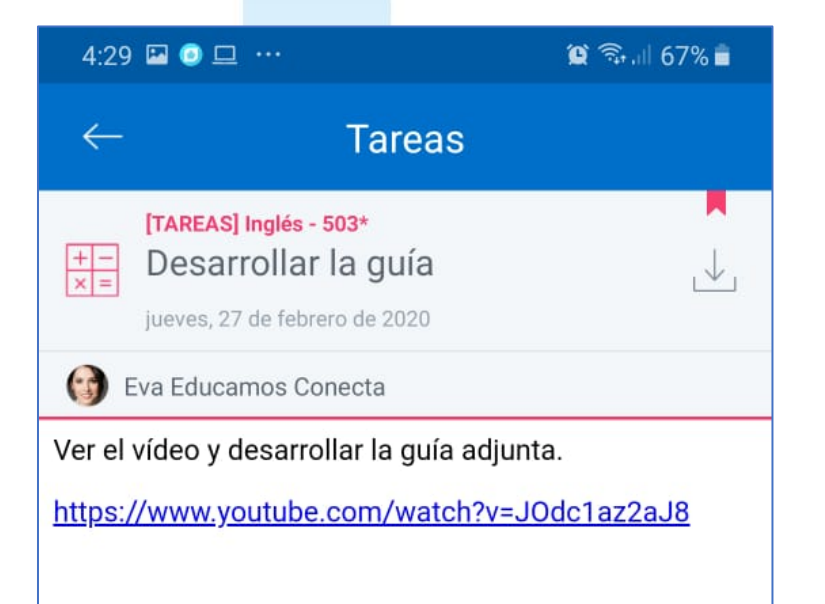

## **App para familias – Calificaciones**

| Calificaciones | $\ominus$ |
|----------------|-----------|
|                |           |

|              | 8           | 🛞 s      | ofía 🗸  |         | ţ               |
|--------------|-------------|----------|---------|---------|-----------------|
| cias         | Tareas      | Califica | aciones | Boletas | Avi             |
| 4            | ° DE PRIMAI | RIA A    | PERI    | ODO I   | ~               |
| ^            | Matem       | iáticas  |         |         | $(\rightarrow)$ |
|              | Mat         | emátic   | as      |         | $(\rightarrow)$ |
|              | Geo         | metría   |         |         | $(\rightarrow)$ |
| ~            | CIENCI      | AS NA    | FURALE  | S       | $(\rightarrow)$ |
| ~            | Ecolog      | ía       |         |         | $(\rightarrow)$ |
| ~            | HUMA        | NIDADE   | ES      |         | $(\rightarrow)$ |
| ~            | CIENCI      | AS SO    | CIALES  |         | $(\rightarrow)$ |
| $\checkmark$ | ÉTICA       | Y VALO   | RES HI  | IMAN    | $(\rightarrow)$ |

| ← Calificacione                                                        | S    |
|------------------------------------------------------------------------|------|
| Atemáticas                                                             |      |
| Nota media                                                             | 3,56 |
| SABER-QUICES Y PREVIAS<br>Quiz                                         | 4,00 |
| saber-quices y previas<br>Quiz 2/ explica el<br>proceso evolutivo de l | 2,80 |
| saber conocer<br>Taller de conocimientos<br>previos                    | 3,50 |
| saber conocer<br>Exposición                                            | 3,50 |

#### App para familias – Ver avisos

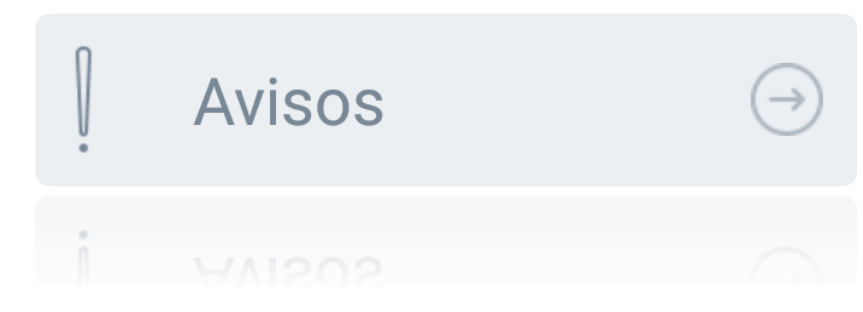

| Ciones Boletas Avisos Circulares Entr    30 OCTOBER 2018 Image: Circulares Circulares   Día de los niños Image: Circulares Queridos padres de familia:   Día de los niños Image: Circulares El próximo viernes celebraremos el día del niño en el parque de diversiones. Todos los estudiantes deben asistir con ropa cómoda.   Saludos cordiales, Diana Pérez   Directora de grupo                                                                                                    |        |            | ) Sofía  | ~          | ¢    | $\leftarrow$                                               | Avisos                                                                                                    |
|----------------------------------------------------------------------------------------------------|--------|------------|----------|------------|------|------------------------------------------------------------|----------------------------------------------------------------------------------------------------|
| 30 OCTOBER 2018       Image: Comparison of the system of the system of the | ciones | Boletas    | Avisos   | Circulares | Entr | Į.                                                         | <b>Día de los niños</b><br>Monday, 29 de October de 2018                                                                                                    |
| Día de los niños       Il próximo viernes celebraremos el día del niño en el parque de diversiones. Todos los estudiantes deben asistir con ropa cómoda.         Saludos cordiales,       Diana Pérez         Directora de grupo       Directora de grupo                                                                                                    | <      | 30 OCTO    | BER 2018 | >          |      | Querio                                                     | dos padres de familia:                                                                                                    |
|                                                                                                    | Día    | de los niř | ĭos      |            |      | El próx<br>en el p<br>estudi<br>Saludo<br>Diana<br>Directo | ximo viernes celebraremos el día del niño<br>barque de diversiones. Todos los<br>antes deben asistir con ropa cómoda.<br>os cordiales,<br>Pérez<br>ora de grupo |

#### **App para familias – Ver circulares**

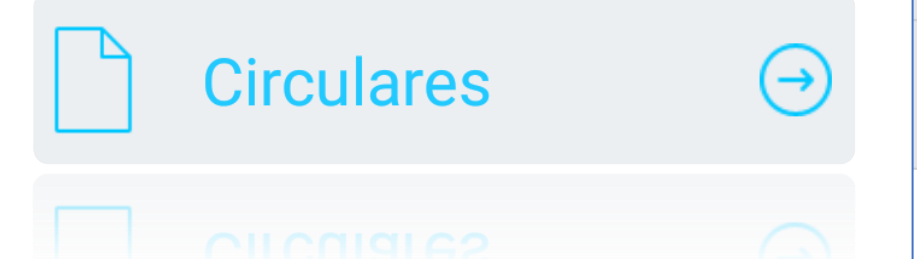

| oletas Avisos Circulares Entrevi                         | <b>ුරු</b><br>istas A | 8vo. Encuentro Patagónico de P.<br>de Francés<br>7-8 de Setiembre de 2012-Caleta Olivia-Santa                                                                                                    | TO fesores<br>a Cruz                                |
|----------------------------------------------------------|-----------------------|----------------------------------------------------------------------------------------------------|-----------------------------------------------------|
| Circular 8072018<br>Monday, 8 de October de 2018         | $\ominus$             | Asociación Docentos de Francis Petagonia Sud.<br>Peta: Maria 14º 160<br>Estimados colegas:                                                                                                    |                                                     |
| Circular 72018<br>Wednesday, 26 de September de 2018     | $\ominus$             | En el transcurso de las 8vas Jornadas, se elegirá la nueva C<br>Directiva, es por ello que <u>queremos contar con la presencia de todos Uds</u><br>Es MUY IMPORTANTE anunciar que contaremos con la presencia de la Pre:<br>la Federación Argentina de Profesores de Francés, la Prof. Griselda Feldman,<br>su presencia, quiere motivar y asegurarle a la futura comisión directiva que co | Comisión<br>sidenta de<br>, quien con<br>ontará con |
| Circular 2<br>Monday, 24 de September de 2018            | $\bigcirc$            | el apoyo de la FAPF para su buena continuación.<br>Se ha establecido como fecha limite el <b>28 de Agosto</b> para la inscripción a ésta<br>Hemos fijado un arancel de \$ 100.<br>Lugar: Sala de conferencia del Hotel Robert.                                                                                                    | as jornadas.                                        |
| Vanessa 19/09/2018<br>Wednesday, 19 de September de 2018 | $\ominus$             | Para inscribirse, es necesario solamente: nombre completo, DNI y el lugar de<br>À très bientôt!                                                                                                    | residencia.                                         |
| Circular 20<br>Wednesday, 22 de August de 2018           | $\bigcirc$            | Nathalie Pellerin Carlos A<br>Secretaria Presider                                                                                                    | Alberto Cueva<br>ente ADOFSud                       |
| Circular sobre comedor<br>Wednesday, 1 de August de 2018 | $\bigcirc$            | Asociación Docentes de Francés Patagonia Sur                                                                                                    | ,                                                   |
| Circular 2018<br>Wednesday, 18 de July de 2018           | $\ominus$             | Bº Malvinas casa 31 – Tel. (0297) 4992470 – C.P. 9015 – Pico Truncado – Pci                                                                                                    | ia. de Santa C                                      |
|                                                          |                       | 64                                                                                                    |                                                     |

F

#### App para familias – Ver citación a entrevistas

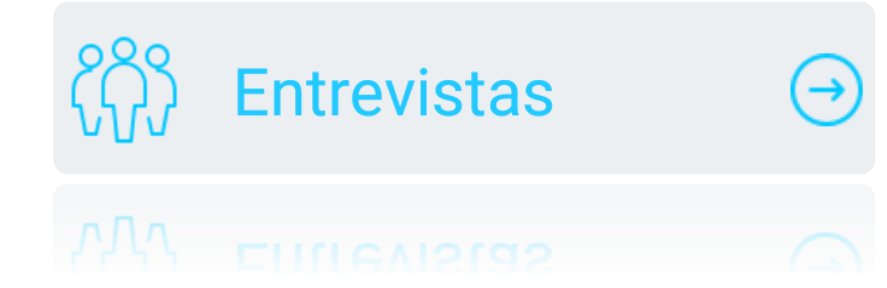

|                                | 6                                                            | Mariana                                         | ¢                     |
|--------------------------------|--------------------------------------------------------------|-------------------------------------------------|-----------------------|
| visos                          | Circulares                                                   | Entrevistas                                     | Autorizaciones        |
| • 2                            | 20 febrer<br>de 08:00                                        | <b>ro</b><br>Dh a 08:30h                        | $\ominus$             |
| <b>Citac</b><br>Habla<br>Maria | i <mark>ón con Coo</mark><br>iremos acerca<br>ina en su nuev | rdinación de (<br>a de la conviven<br>ro curso. | Convivencia<br>cia de |
| 6                              | (AA) 🛞                                                       |                                                 | Sala de reuniones     |
| Citac                          | 21 febrei<br>de 07:00                                        | <b>ro</b><br>0h a 07:30h                        | $\ominus$             |
| G                              |                                                              |                                                 | 0                     |
| • 2                            | 25 febrer<br>de 10:10                                        | <b>ro</b><br>Dh a 10:30h                        | $\ominus$             |
| Citac<br>Citaci                | ión conviver                                                 | n <b>cia</b><br>a de Mariana                    |                       |
| 6                              | (AA) 🌊                                                       |                                                 | Sala de profesores    |
|                                |                                                              |                                                 |                       |

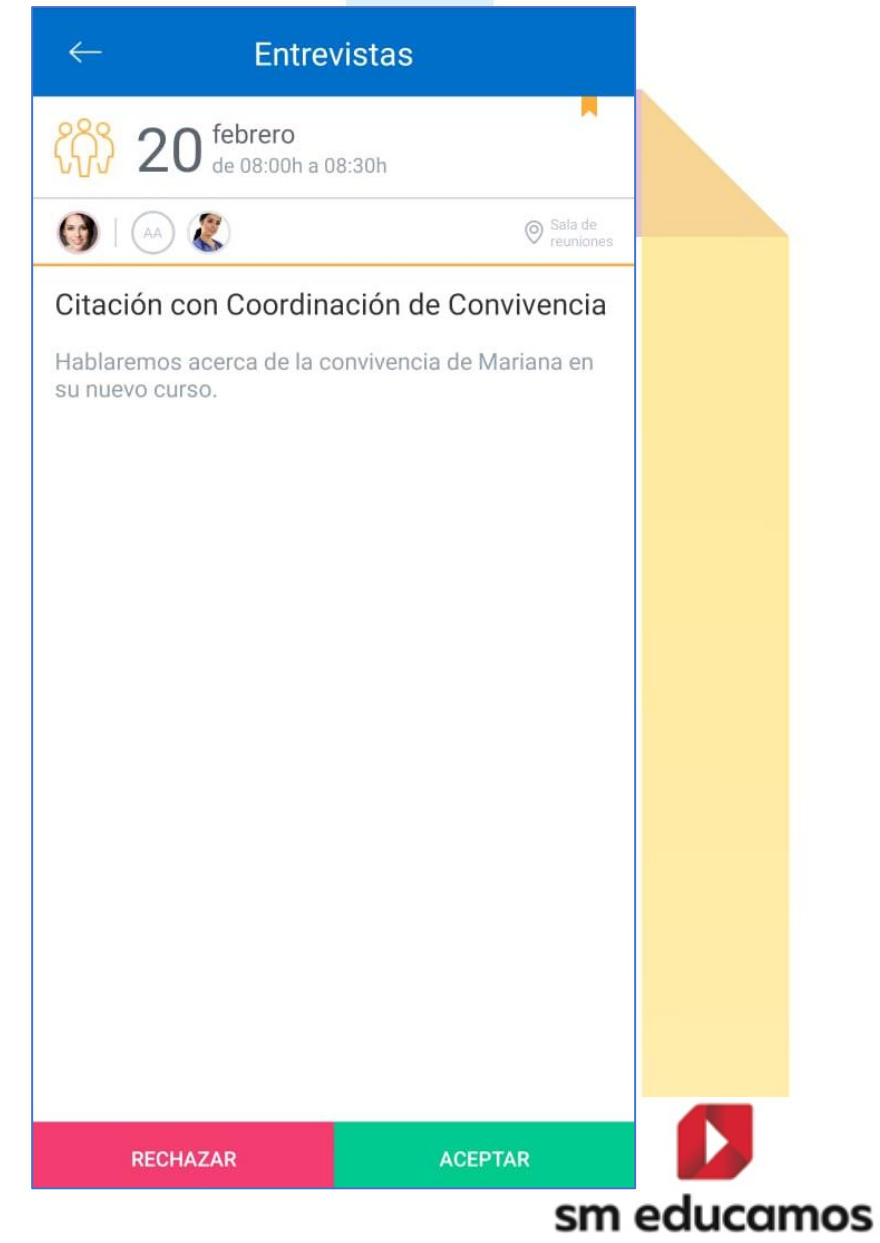

#### App para familias – Ver citación a entrevistas

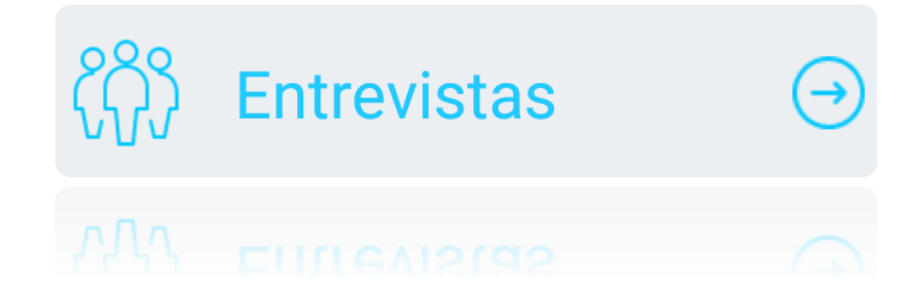

| Cit<br>Co   | ación con Co<br>nvivencia           | ordinación de 🛛 🔵                                        |
|-------------|-------------------------------------|----------------------------------------------------------|
| Inic<br>Fin | io                                  | jue., 20 de feb. 8:00 a.m.<br>jue., 20 de feb. 8:30 a.m. |
|             |                                     | Hora Todo el día                                         |
|             | • comorcializado                    | @gmail.com                                               |
| Q           | 10 min. antes                       | Añadir                                                   |
|             | Repetir<br><sub>Nunca</sub>         |                                                          |
| 0           | Sala de reunior                     | nes                                                      |
| Ξ           | Notas                               |                                                          |
| Do          | Invitado                            |                                                          |
|             | Zona horaria<br>(GMT-05:00) hora es | stándar de Colombia                                      |
|             | Cancelar                            | Guardar                                                  |

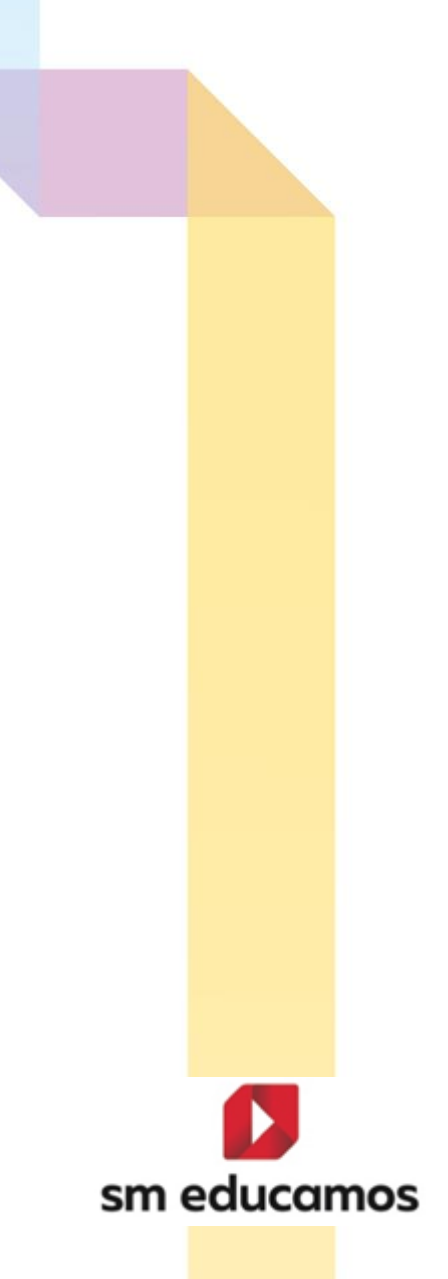

#### **App para familias – Autorizaciones**

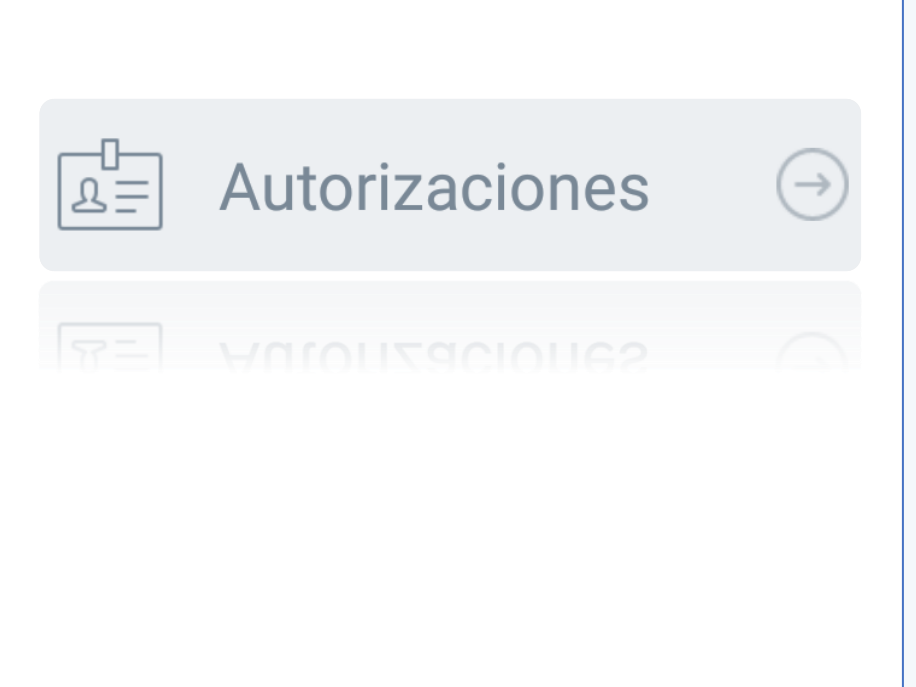

|                              |                             | Mariana     | ¢¢              | $\leftarrow$ | Autoriz                        | aciones                 |
|------------------------------|-----------------------------|-------------|-----------------|--------------|--------------------------------|-------------------------|
| Avisos Ci                    | rculares                    | Entrevistas | Autorizaciones  | L<br>La≡     | Visita al museo                | )                       |
| <b>Visita a</b><br>5 de marz | <b>al musec</b><br>o, Museo | D           | $(\rightarrow)$ | ◎ 5 d        | e marzo, Museo                 |                         |
|                              |                             |             |                 | Vamos        | a visitar el museo para<br>es. | el proyecto de ciencias |
|                              |                             |             |                 | ٩            | IO AUTORIZAR                   | AUTORIZAR               |

sm educamos

#### **App para familias – Ver citación a reuniones**

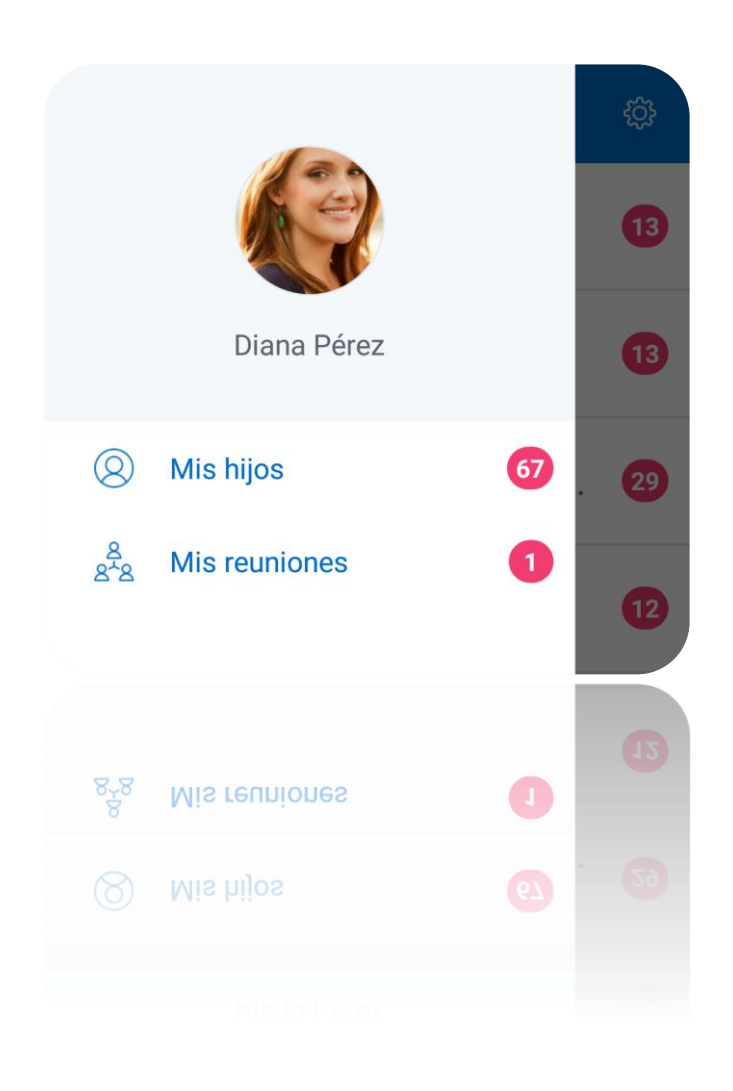

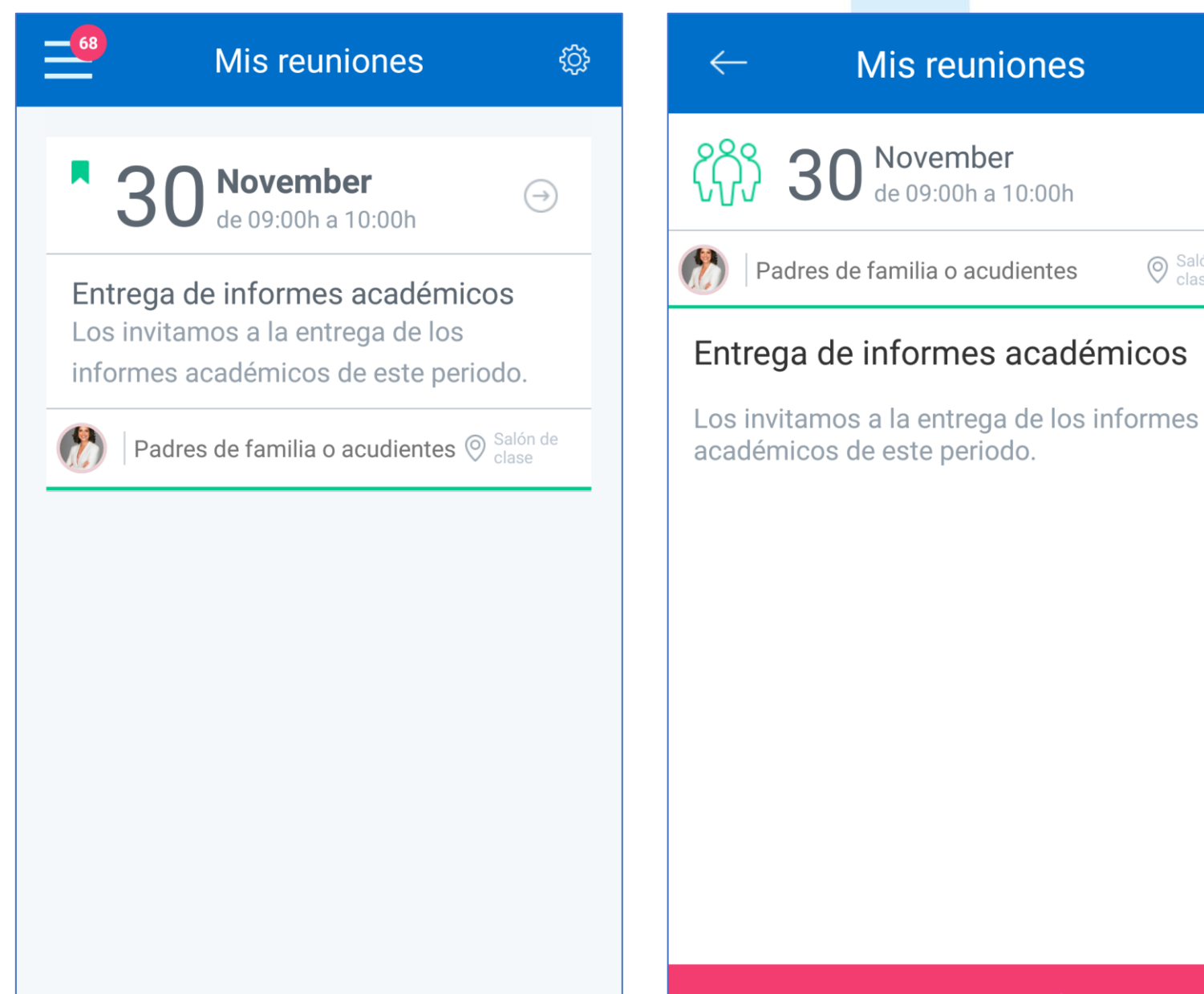

**RECHAZAR REUNIÓN** 

Salón de clase

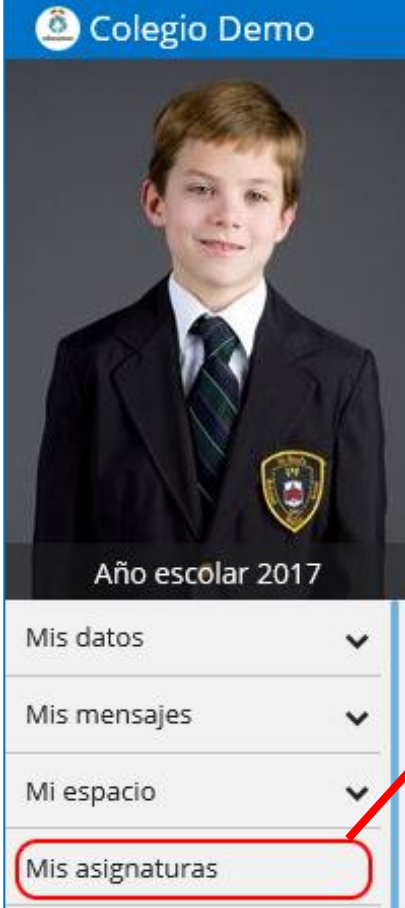

| 6A SM<br>Matemáticas          | ~                  | 6A SM<br>Plan Lector              | ~ | 6A SM<br>Pruebas Saber | * |  |
|-------------------------------|--------------------|-----------------------------------|---|------------------------|---|--|
| Savia. Matemáticas. Secundari | a 6. Código Alumno | LORAN. 6 Secundaria. Curso Alumno |   |                        |   |  |
|                               |                    |                                   |   |                        |   |  |
|                               |                    |                                   |   |                        |   |  |
| - WE                          |                    | Grado                             |   | _                      |   |  |
|                               | 8                  |                                   |   |                        | - |  |
|                               |                    |                                   |   |                        |   |  |
|                               |                    |                                   |   |                        |   |  |
|                               |                    |                                   |   |                        |   |  |
|                               |                    |                                   |   |                        |   |  |
|                               |                    |                                   |   |                        |   |  |

sm educamos

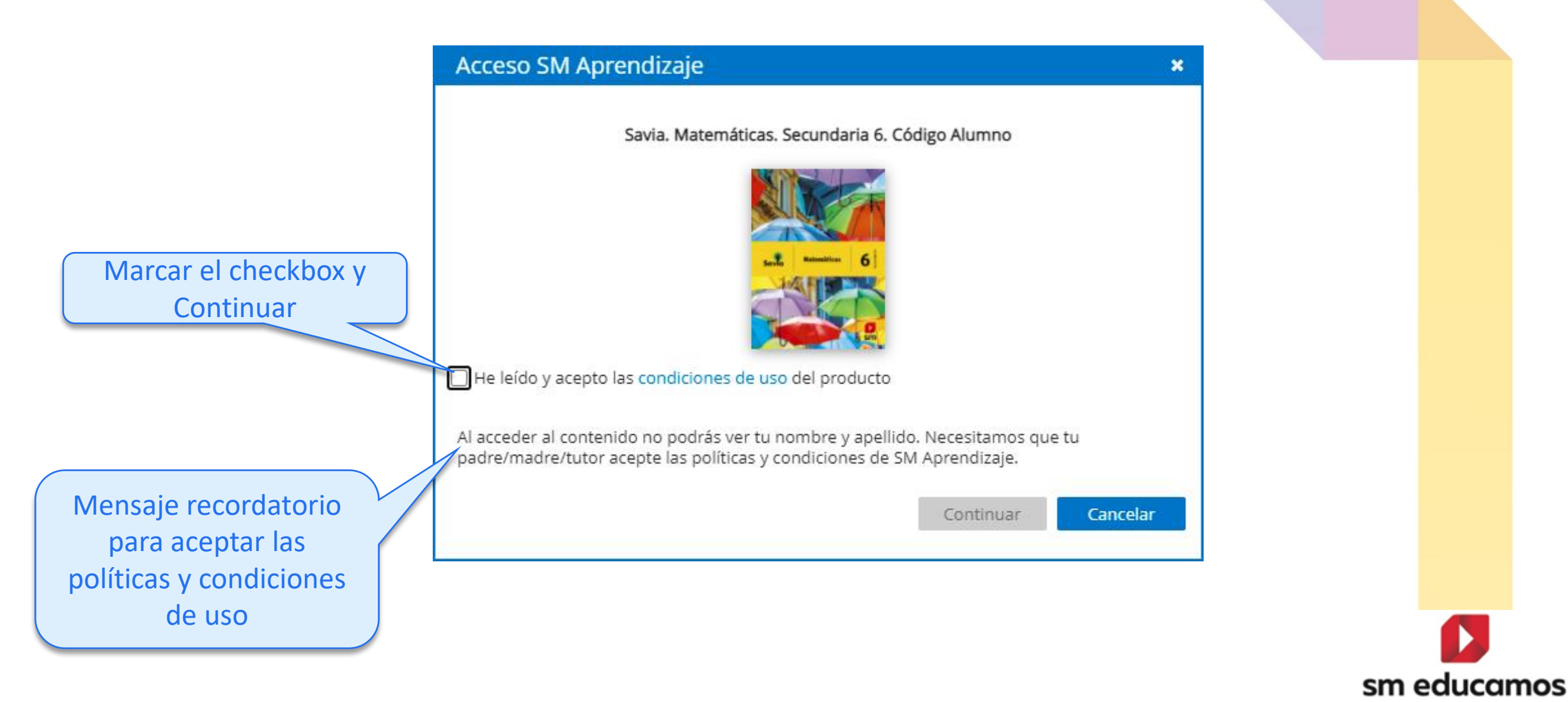

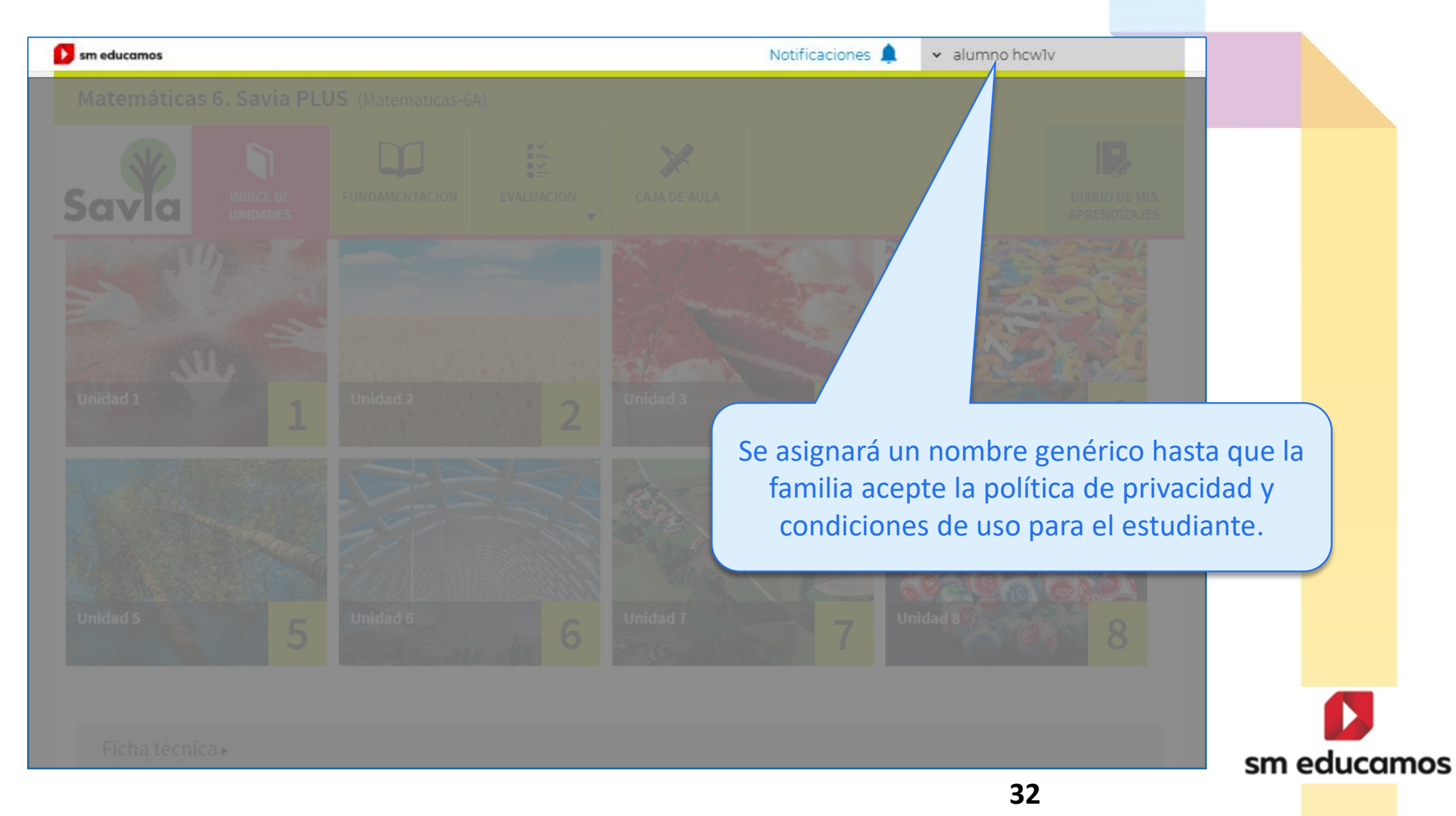

#### Aceptación de politicas de uso de productos

Colegio SM Educamos Colombia Mar 06/04/2021 11:39 Para: Lagos Torres, Javier Ricardo

Estimada/o Eva

Queremos informarte que Stephanie Moore Torres ha activado correctamente la licencia digital del producto Savia. Matemáticas. Primaria 5. Código Alumno Te recordamos que tienes pendiente aceptar las políticas de privacidad y las condiciones de uso de SM Aprendizaje para que tu hijo/a pueda ver su nombre y apellidos al acceder al contenido de SM Aprendizaje, al igual que el docente. Si no aceptas las políticas y condiciones de uso de SM Aprendizaje, sus datos serán anónimos y no los verá ni él/ella ni su profesor/a. Puedes hacerlo desde el módulo de Permisos de SM Educamos, o desde la aplicación de Familias.

Atentamente, SM Educamos

Mensaje de correo para los padres de familia

sm educamos

#### Aceptar políticas y condiciones de uso - Web

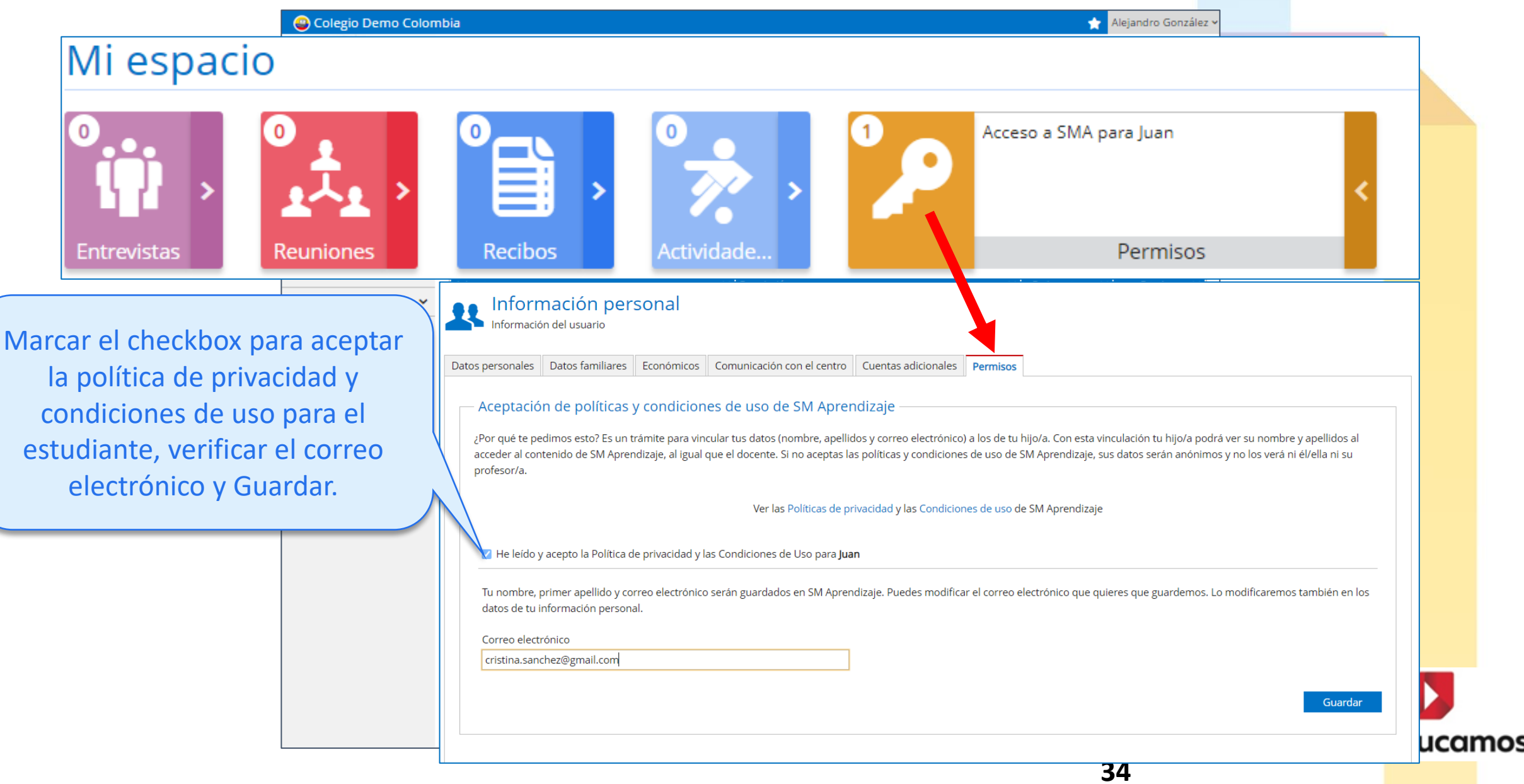

#### Aceptar políticas y condiciones de uso – App Familias

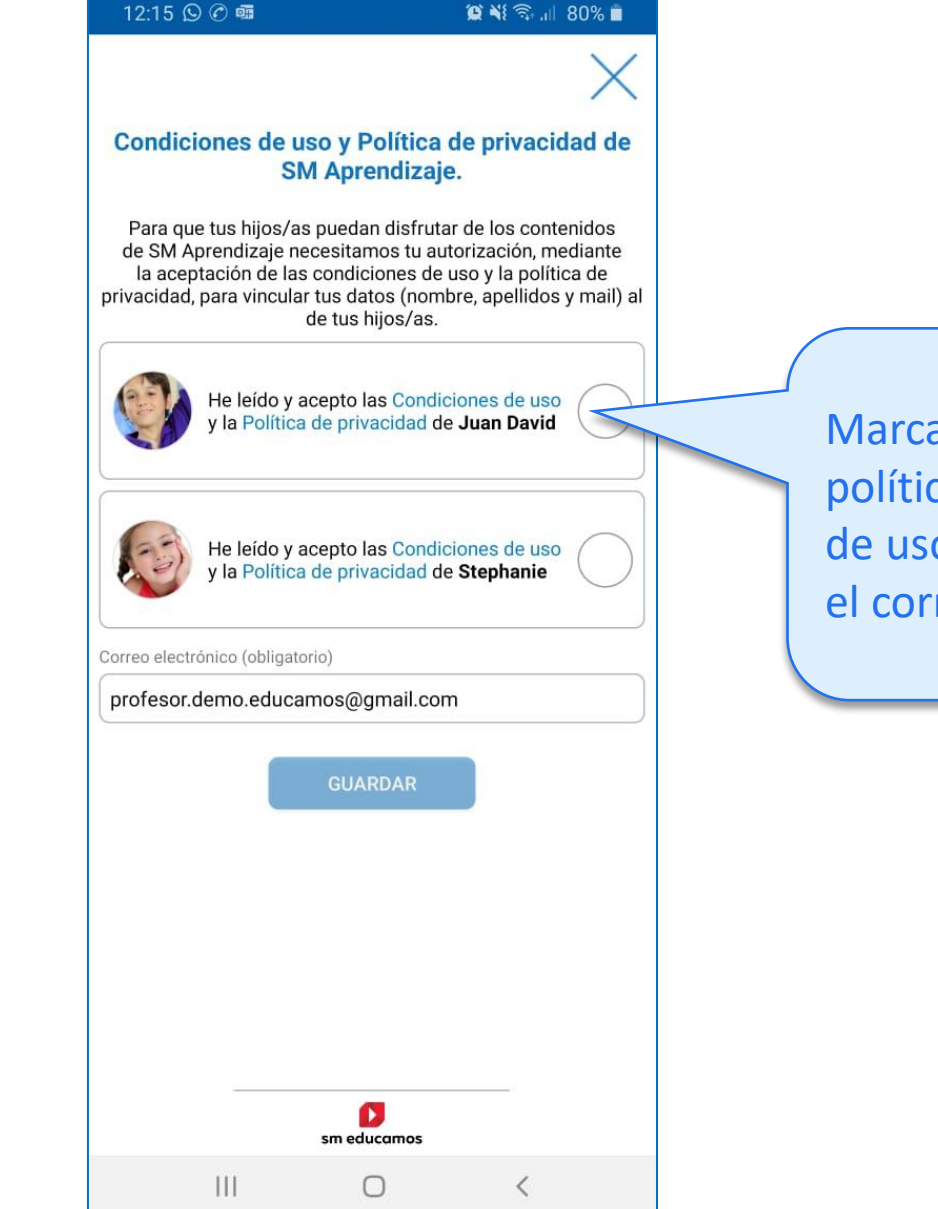

Marcar el checkbox para aceptar la política de privacidad y condiciones de uso para el estudiante, verificar el correo electrónico y Guardar.

35

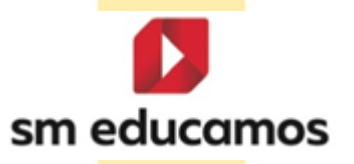

## Aceptar políticas y condiciones de uso

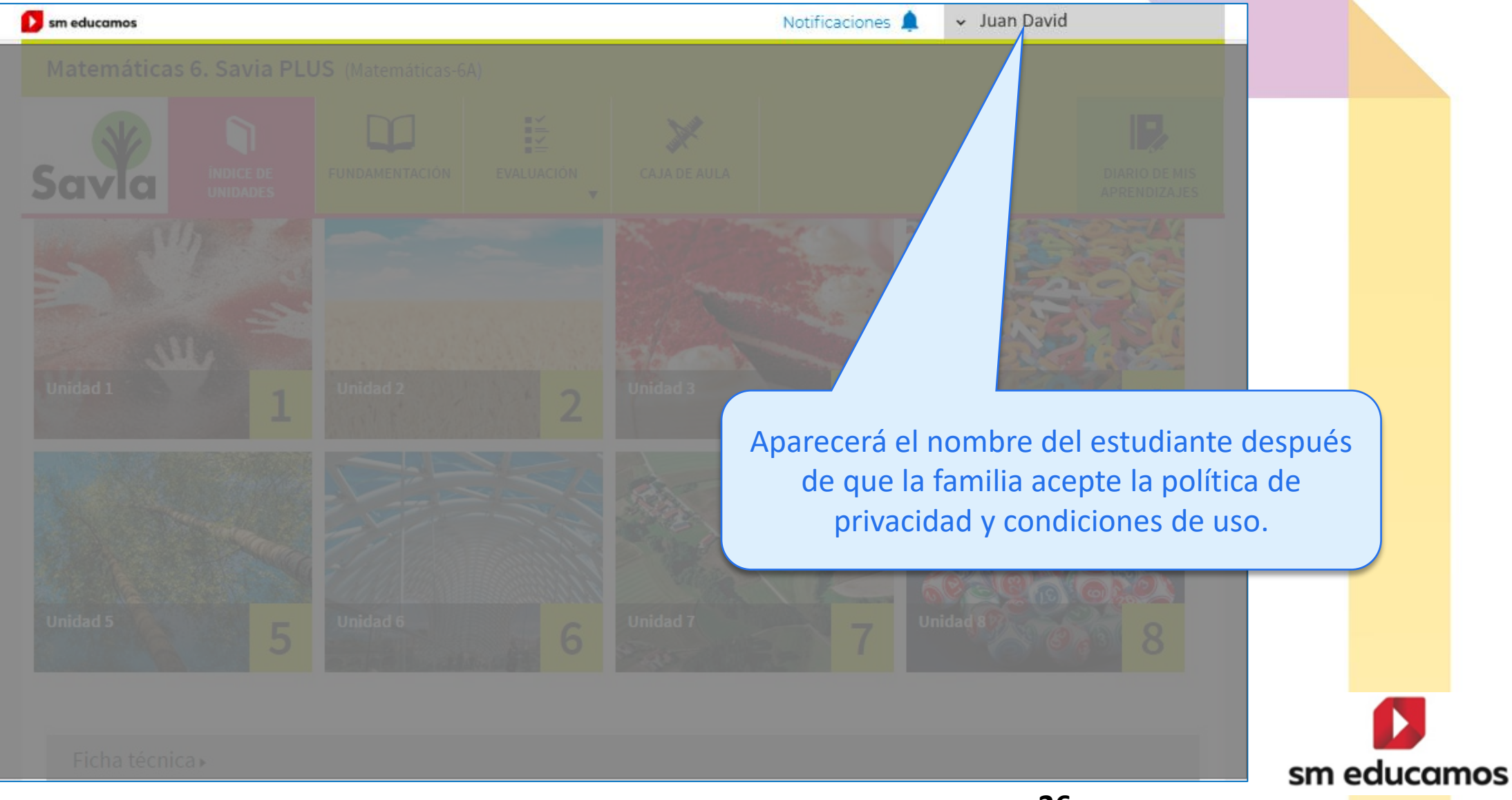

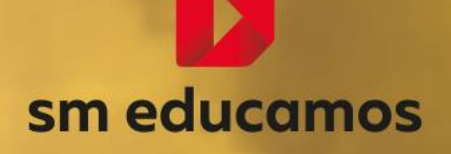

Es ahora. Soñemos la escuela

## Muchas gracias

y ¡Bienvenidos!